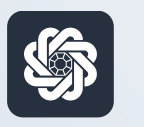

АЭБ Бизнес

# bo.albank.ru

# Запрос выписок (перенос выписок предыдущих периодов)

Руководство пользователя интернет-банка «АЭБ Бизнес» на сайте bo.albank.ru

АКБ «Алмазэргиэнбанк» АО 2022

# Какой у вас тип интерфейса? НАЖМИТЕ НА КАРТИНКУ

| Рубленые счета | сосственные забдятеля () поступлении за остяция, слисония за остяция,                                                                       |
|----------------|----------------------------------------------------------------------------------------------------|
| Валютные счета | 829.25 ₽ +11.00 P -10.00 P                                                                                                    |
| Мон документы  |                                                                                                    |
| Centaria       | Onstrus Burness                                                                                                    |
| - copinition   | 031.30 F                                                                                                    |
| Контрагенты    | Платежи Счета на оплату                                                                                                    |
|                | Research Research Research Research Research                                                                                                |
|                | Sentermane approximate the instance is adjusted the Contracting and the Anthropade Manager                                                  |
|                | D C C Rena Perna Rena Rena C C C Perna                                                                                                    |
|                | Fill gart mout toxics V Opener                                                                                                    |
|                | 04.10.2022 ИП Аммосов Константии Михайлович     Полема собственные ореали ИОС не объеменное     Полема собственные ореали ИОС не объеменное |
|                | No 420 year parameter . 500000007777                                                                                                    |
|                | 04.19.2022 MIT Associes Resistrantius Mecalinonies Province configuration Victoria                                                          |
|                | No StatusINCONDITITY                                                                                                    |
|                | D 83.19.2022 Pacvertia no sa nnareadar C2B CER                                                                                              |

| AJD .                   | 2     | Aereapi   | C/rr Lik | 13,4379                          |                  |                              |                |                  |       |                   |                 |              | 4. 50      |
|-------------------------|-------|-----------|----------|----------------------------------|------------------|------------------------------|----------------|------------------|-------|-------------------|-----------------|--------------|------------|
| 48H48 E42TA             | карты |           | иатежн   | ые документы                     | валютные         | операции                     | письна         | продукты н       | ¥7.89 | ги А              | мносов Канстант | ен Михайлаан |            |
| Счета 🔤                 | Расч  | етные     | Де       | зпазиты                          |                  |                              |                |                  |       |                   |                 |              | Θ          |
| N <sup>a</sup> overa    | Baner | Tun       | Correnno | Организация                      |                  | Валансавый                   | 6C7970H        | Плановый остаток |       | Аступлина         | Tota orep.      | -<br>Bunica  |            |
| 40902 540 70000000064   | USD   | Tpar      | ONDAT    | ИП Антноссе Канста               | orten Hexaliputa |                              | 0,00           |                  | 0,00  | 06.1020221958     |                 | 28.000       | 0.54       |
| 0002 810.5 0000000777   | 7 RUR | 10'<br>C  | Ongs/1   | ИП Антноре Канста                | нан тыхалар      | (F),                         | 483,52         |                  | 83,12 | 061020221954      | 06.10.2022      | 20.0000      | ikā ki     |
| 40802.810.70080300147   | NR.   | ₽V<br>c   | drigs/   | ITT ANNALISE KENCTE              | ono mealese      | a l                          | 346,93         |                  | 46,93 | 06.10 2022 13:54  | 06.10.3022      | 26,7 000     | tail is    |
| 40802 840 2 900000000 1 | s US0 | р/<br>5   | Ocupart  | ИП Антосов Канста                | inter Hesphrop   |                              | 0,00           | 1                | 0,00  | 06.10.2022 19.54  | 14122021        | . 84.030ml   | tehar<br>* |
| Bor come                |       |           |          |                                  |                  |                              |                |                  |       |                   | атображать элем | einter (1) 🔾 | 0          |
| Платежи                 | Исход | ашие      | Bx       | одащие                           |                  |                              | D.             |                  |       |                   |                 | Ո            | Θ          |
| Caluaria marme          |       | and serve | 1        | Bce                              | На пол           | пись Оти                     | Child Hereiter | Исполнени        | 9.68  | Черновики         | E.              |              | n          |
| Дата и время            | -M    |           |          | Контрагент А                     | 1                | Hatenand martin              | -              | yeens, RUR       | 1     | NY CHIETZ         | Cranye          |              |            |
| 06102022                | 545   |           |          | HIT AMMODIA NO<br>HIGGRAD TO BAR | NCTBH500         | средсти НОС не<br>роколиется |                | ų                | 0,00  | 408/128105-000000 |                 | 1.           | •••        |
| 06.10.2023 NO.11        | 29.08 |           |          | NT AMMOUTE KO<br>Manajatotare    | HCT20-Tell       | reposite sports              | t              | 1                | 0,00  | 4080103050000000  | 07777           |              |            |

**CORPORATE (CORREQTS)** 

# На интерфейсе SME

#### Зайдите на сайт интернет-банка «АЭБ Бизнес» bo.albank.ru

Перейдите в интерфейс Corporate: «Сервисы» — «Переход в Corporate»

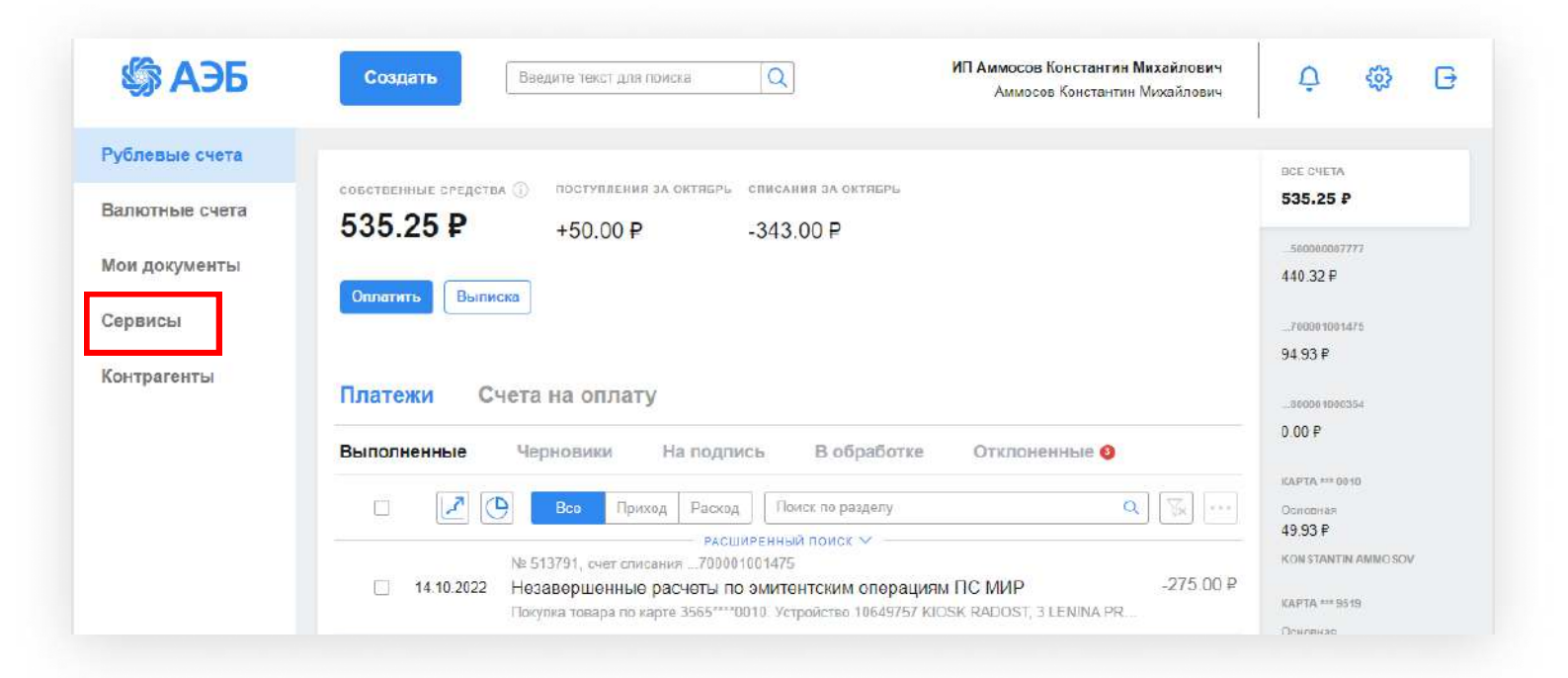

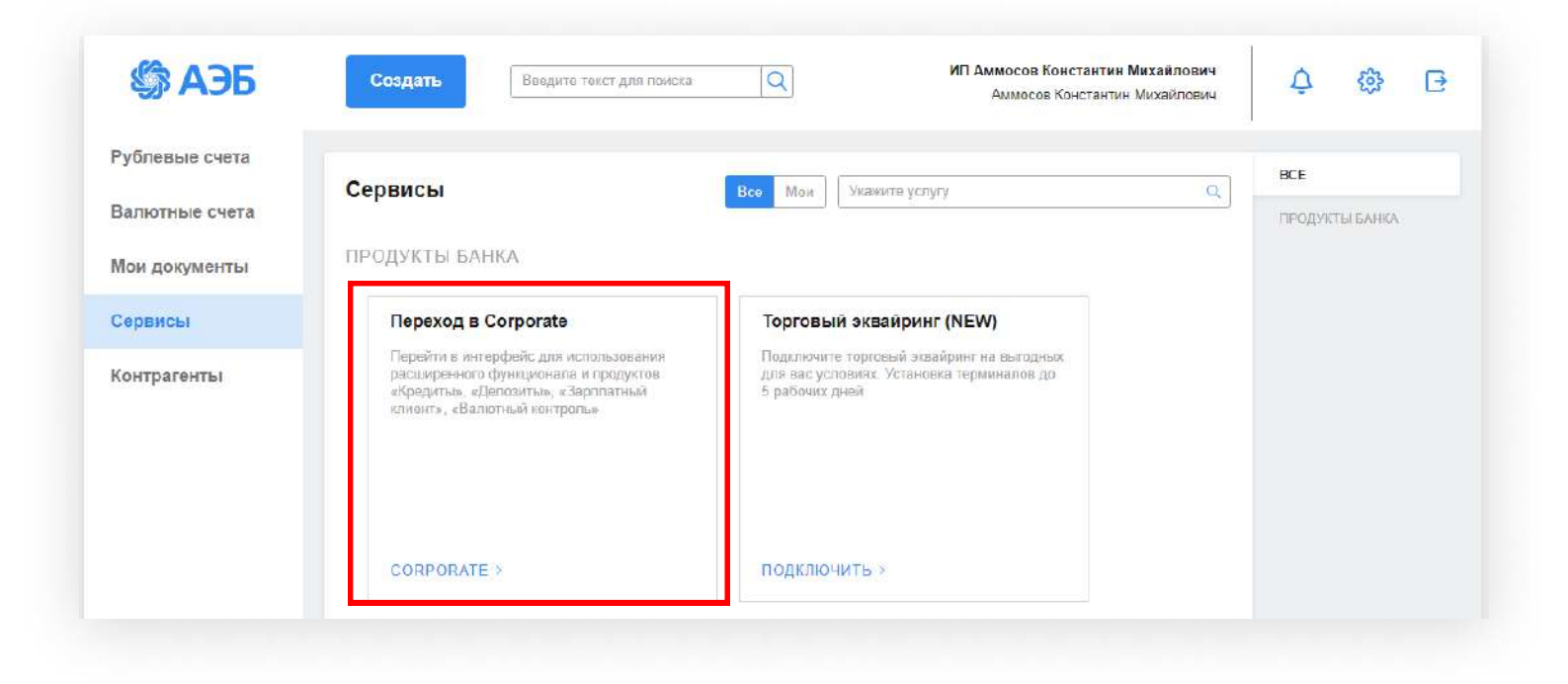

## Далее в верхнем меню «Счета» — «Запросы на получение выписки»

|                                                        | 0                                                                                                    |                                                               |                                                               | 24                                                                     |                                                                                                    | O he ellerat                                                | 1920                                          |                     |                                        | 10                                                                                        | 0                                                            | ds.                                                                  | 1 1             |
|--------------------------------------------------------|----------------------------------------------------------------------------------------------------|---------------------------------------------------------------|---------------------------------------------------------------|------------------------------------------------------------------------|----------------------------------------------------------------------------------------------------|-------------------------------------------------------------|-----------------------------------------------|---------------------|----------------------------------------|-------------------------------------------------------------------------------------------|--------------------------------------------------------------|----------------------------------------------------------------------|-----------------|
| 2 1                                                    | Ц                                                                                                    |                                                               |                                                               | АА                                                                     |                                                                                                    | Do.albank                                                   | k.ru                                          |                     |                                        | C                                                                                         | ٢                                                            | 0                                                                    | + 1             |
| G Reeco                                                | a a Go 🛐 Kano                                                                                                    | : 040HH                                                       | () 410                                                        | о такон м                                                              | G www.google G                                                                                                    | 5 Dores a Goo                                               | G Ronck n G                                   | Qoo. 0 /            | lara                                   | О онлайн — Я                                                                              | Do.albank                                                    | 🚺                                                                    | ALI BARKH       |
|                                                        |                                                                                                    |                                                               |                                                               |                                                                        | ← BE                                                                                                    | рнуться в новы                                              | ій интерфі                                    | ЕЙС                 |                                        |                                                                                           |                                                              |                                                                      | _               |
| <b>ФАЭ</b>                                             | 6                                                                                                    | )4 Октября (<br>Вто                                           | 2022 USI<br>рник сло                                          | 0 LLE: 57,566<br>R LLE: 54,394<br>Y LLE: 81,351                        | 4<br>7<br>5                                                                                                    |                                                             |                                               |                     | ИП Аммс                                | сов Константи                                                                             | н Михайлович                                                 | ٥                                                                    | \$              |
| главная                                                | CHETA                                                                                                    | КАРТЫ                                                         | плат                                                          | ежные до                                                               | кументы валютні                                                                                                    | ЫЕ ОПЕРАЦИИ                                                 | письма                                        | продукты            | и услуги                               | Ан                                                                                        | мосов Константин I                                           | Михайлович                                                           | [+              |
|                                                        |                                                                                                    |                                                               |                                                               |                                                                        |                                                                                                    |                                                             |                                               |                     |                                        |                                                                                           |                                                              |                                                                      |                 |
| Счет                                                   | Выписки<br>Запросы на по<br>Картотека<br>Ограногчения п                                                                           | лучение вы<br>ю счетан                                        | писки                                                         | an                                                                     |                                                                                                    |                                                             |                                               |                     |                                        |                                                                                           |                                                              | (                                                                    | Э               |
| Счет                                                   | Выписки<br>Запросы на по<br>Картотека<br>Огранотчения п                                                                           | о счетан<br>в счетан<br>Валюта                                | писки<br>Тип Со                                               | erroame Opr                                                            | анизация                                                                                                    | Балансовый                                                  | юстаток                                       | Плановый остат      | ок                                     | Актуально                                                                                 | Посл. опер.                                                  | вылиска                                                              | Э<br>©          |
| Счет<br>№ счета<br>40802.810                           | Выписки<br>Запросы на по<br>Картотека<br>Ограничения п<br>Особлити                                                                | пучение вы<br>ю счетан<br>Валюта<br>RUR                       | тип Со<br>р/ с                                                | Эларыт И                                                               | анкрация 🛦                                                                                                    | -<br>Балансовый<br>Апович                                   | й остаток<br>331,93                           | Плановый остат      | ок<br>331,93                           | <b>Актуально</b><br>04.10.2022 18:30                                                      | Посл. опер.<br>04.10.2022                                    | (<br>Вылиска<br>За прова                                             | e<br>e<br>nerit |
| Счет<br>№ счета<br>40802.810<br>40802.840              | Вылиски<br>Запросы на по<br>Картотека<br>Ограночения п<br>2.7.00001001475<br>2.2.0000000015                                       | пучение вы<br>ю счетан<br>Валюта<br>Валюта<br>Валюта<br>USD   | писки<br>Тип Со<br>р/ с<br>р/ с                               | стояни Орг<br>Эткрыт ИЗ<br>Эткрыт ИЗ                                   | анизация 🛦<br>Т Аммосов Константин Михай<br>Т Аммосов Константин Михай                                                             | <sup>*</sup> Балансовый<br>ілович<br>ілович                 | й остаток<br>331,93<br>0,00                   | Плановый остат      | өк<br>351,95<br>0,00                   | Актуально<br>04.10.2022 18:30<br>04.10.2022 18:30                                         | 04.10.2022                                                   | (<br>Вылиска<br>За прова<br>За прова                                 | Э<br>Ф          |
| Счет<br>м <sup>е</sup> счета<br>40802.840<br>40802.840 | Вылиски<br>Запросы на по<br>Картотека<br>Ограничения п<br>2000/100<br>0.7.00001001475<br>0.2.0000000015<br>0.5.00000007777        | Nyvenire Bun<br>o chetan<br>Banora<br>RUR<br>USD<br>RUR       | писки<br>Тип Со<br>р/ с<br>р/ с<br>р/ с                       | 20<br>натовни Сорг<br>Этарыт ИЗ<br>Этарыт ИЗ                           | анизация 🛦<br>П Анмосов Константин Михай<br>П Аммосов Константин Михай<br>П Аммосов Константин Михай                               | <mark>‡</mark> Балансовый<br>Апович<br>Апович<br>Апович     | а остаток<br>331,93<br>0,00<br>497,32         | •<br>Плановый остат | ок<br>331,93<br>0,00<br>497,32         | <b>Актуально</b><br>04.10.2022 18:30<br>04.10.2022 18:30<br>04.10.2022 18:30              | <b>Nocr. onep.</b><br>04.10.2022<br>14.12.2021<br>04.10.2022 | Вылиска<br>Вылиска<br>За провал<br>за провал                         |                 |
| Счет<br>№ счета<br>40802.840<br>40802.840<br>40802.810 | Вылиски<br>Запросы на по<br>Картотека<br>Ограночения п<br>2.7.00001001475<br>2.2.0000000015<br>3.5.00000007777<br>2.7.00001000666 | пучение выя<br>ю счетан<br>Валюта<br>RUR<br>USD<br>RUR<br>USD | писки<br>Тип <b>Со</b><br>р/ с<br>р/ с<br>р/ с<br>с<br>тран С | 201<br>остояни Орг<br>Этарыт ИЛ<br>Этарыт ИЛ<br>Этарыт ИЛ<br>Этарыт ИЛ | анкрация .<br>П Анмосов Константин Михай<br>П Аммосов Константин Михай<br>П Аммосов Константин Михай<br>П Аммосов Константин Михай | <b>с Балансовый</b><br>Клович<br>Клович<br>Клович<br>Алович | й остаток<br>331,93<br>0,00<br>497,32<br>0,00 | Плановый остат      | ок<br>351,93<br>0,00<br>497,32<br>0,00 | Актуально<br>04.10.2022 18:30<br>04.10.2022 18:30<br>04.10.2022 18:30<br>04.10.2022 18:30 | <b>Nocr. onep.</b><br>04.10.2022<br>14.12.2021<br>04.10.2022 | Burnecka<br>Burnecka<br>Barnoosu<br>Barnoosu<br>Barnoosu<br>Barnoosu | Santa and A     |

## Нажимаете «Создать»

|                                                                                                    | bo,alba                                                   | ank.ru        |                                                       | 0                                                                                                    | ۵ 🗉                                                                                                    | +                                                                                                    | q                                                                                                    |
|----------------------------------------------------------------------------------------------------|-----------------------------------------------------------|---------------|-------------------------------------------------------|----------------------------------------------------------------------------------------------------|----------------------------------------------------------------------------------------------------|----------------------------------------------------------------------------------------------------|----------------------------------------------------------------------------------------------------|
| G YTO TAKOR M G WI                                                                                                    | ww.gaogleG. Rower a Goo                                   | G Понск в бео | О Дзен                                                | 🔕 очлайн - Я.,                                                                                                    | Do.albank.ru                                                                                                    | ип 🛛                                                                                                    | 6-NAXONS                                                                                                    |
|                                                                                                    | ← ВЕРНУТЬСЯ В НО                                          | вый интерфейс |                                                       |                                                                                                    |                                                                                                    |                                                                                                    |                                                                                                    |
| 022 USD LE: 57,5664<br>EUR LE: 54,3947<br>CNY LE: 81,3315                                                                                                    |                                                           |               | ИП Амм                                                | осов Константин                                                                                                    | Михайлович                                                                                                    | ۵                                                                                                    | \$                                                                                                    |
| АЭБ 04 Октября 2022<br>Вторник Сиц 5: 54,3947<br>СКУ Ш.Е. EL.3335<br>ВНАЯ СЧЕТА КАРТЫ ПЛАТЕЖНЫЕ ДОКУМЕНТЫ ВАЛЮТНЫЕ ОПЕРАЦИИ ПИСЬМА ПРОДУКТЫ И УСЛУГИ Аммосов Константин Михайлович С<br>Ная / Счета /<br>ПРОСЫ НА ПОЛУЧСНИЕ ВЫПИСКИ Рабочие покументы | [+                                                        |               |                                                       |                                                                                                    |                                                                                                    |                                                                                                    |                                                                                                    |
|                                                                                                    |                                                           |               |                                                       |                                                                                                    |                                                                                                    |                                                                                                    |                                                                                                    |
| ыписки                                                                                                    |                                                           |               |                                                       |                                                                                                    | Рабочие локу                                                                                                    | менты                                                                                                    | V                                                                                                    |
|                                                                                                    |                                                           |               |                                                       |                                                                                                    |                                                                                                    |                                                                                                    |                                                                                                    |
|                                                                                                    | Еще 🗸                                                     |               |                                                       | Экспор                                                                                                    | n 🗸 Flerans 🗸 😡                                                                                                    | новить                                                                                                    |                                                                                                    |
|                                                                                                    |                                                           |               | 0.1                                                   |                                                                                                    |                                                                                                    |                                                                                                    |                                                                                                    |
|                                                                                                    |                                                           |               |                                                       |                                                                                                    |                                                                                                    |                                                                                                    |                                                                                                    |
| V                                                                                                    | C 00000007777                                             | Tesasan       | Искать точн                                           | ре соответствие                                                                                                    | ашенный понск Салыз                                                                                                    | k                                                                                                    |                                                                                                    |
| ×                                                                                                    | Cutr 40802.810.5.00000007777                              |               | Искать точно<br>Онистити                              | DE COOTBETCTBRE LOUD                                                                                                    | ашенный понск Сарыз                                                                                                    | k                                                                                                    |                                                                                                    |
| ~<br>                                                                                                    | сno<br>Снят 40802.810.5.00000007777<br>Гип снятаВсе снята | - Ressum      | Искать точни<br>Онистить                              | е соответствие соко                                                                                                    | ашенный понск Сарыт                                                                                                    | k                                                                                                    |                                                                                                    |
|                                                                                                    |                                                           |               | О Что такое м З ими дводе В Понск в Соо В Понск в Соо | Ф что такое м         З инии дводи         С поисе в дос         С поисе в дос | Фто такое м         5         точков к         5         точков к         5         точков к         5         точков к         5         точков к         6         точков к         6         точков к         6         точков к         6         точков к         6         точков к         6         точков к         6         точков к         6         точков к         6         точков к         7         4         6         точков к         7         4         6         точков к         7         4         6         точков к         7         4         6         7         4         6         7         5         7         6         7         7         7         7         7         7         7         7         7         7         7         7         7         7         7         7         7         7         7         7         7         7         7         7         7         7         7         7         7         7         7         7         7         7         7         7         7         7         7         7         7         7         7 <th7< th=""> <th7< th=""> <th7< th=""> <t< td=""><td>Флоналайн — Я Сомини доорн Солонска доо Солонска доо Солонска доо Солонска доо Солонска доо Солонска доо Солонска доо Солонска доо Солонска до солона до солона</td><td>Ф Что такое м       З мижи дводя       С поиск в Goo       С поиск в Goo</td></t<></th7<></th7<></th7<> | Флоналайн — Я Сомини доорн Солонска доо Солонска доо Солонска доо Солонска доо Солонска доо Солонска доо Солонска доо Солонска доо Солонска до солона до солона | Ф Что такое м       З мижи дводя       С поиск в Goo       С поиск в Goo |

Далее в верхнем меню «Счета» — «Запросы на получение выписки»

В окне запроса указать:

- Период (не более 184 дня)
- Выбрать нужный счет или «Добавить все счета»
- Сохранить

#### Важно

Можно запросить выписку за последние 3 года, раздробив запросы по 6 месяцев каждый. Каждый запрос может быть сформирован с периодом охвата не более 184 дня.

| омер 4           | Дата 22.04.2022         | 3a ne                          | иод с 01.01.2022🔝 по 31.01.2022         |
|------------------|-------------------------|--------------------------------|-----------------------------------------|
| От Индивидуал    | ьный предприниматель Ам | мосов Константин Михайлович    | Иннукио Паления.                        |
| ДОБАВИТЬ Д       | ОБАВИТЬ ВСЕ СЧЕТА       | УДАЛИТЬ<br>Подразделение банка | Организация                             |
| 0802.810000000   | 00 049805770            | АКБ "АЛМАЗЭРГИЭНБАНК" АО       | Индивидуальный предпринима<br>Аммосов   |
| 0802.810000010   | 001 049805770           | АКБ "АЛМАЗЭРГИЭНБАНК" АО       | Индивидуальный предпринима<br>Аммосов   |
| 0802.840000000   | 0000049805770           | АКБ "АЛМАЗЭРГИЭНБАНК" АО       | Индивидуальный предпринима<br>Аммосов   |
| 0802.840.7000010 | 00 049805770            | АКБ "АЛМАЗЭРГИЭНБАНК" АО       | Индивидуальный предпринима<br>Аммосов I |

Запрос со статусом «Создан» необходимо выделить галочкой и отправить в банк, нажав кнопку «Отправить».

| запросы на полу                                                                                                | чение выписки     |             |             |                     | Pa6                       | очие документь       | đ  |
|----------------------------------------------------------------------------------------------------|-------------------|-------------|-------------|---------------------|---------------------------|----------------------|----|
| Создать Ко                                                                                                    | ировать Отправить | Еще 🗸       |             |                     | Экспорт 🗸 Пе              | чать 🗸 <u>Обнови</u> | Ib |
| Дата с 🛅 по                                                                                                    |                   | <u>Cuer</u> | Показать    | расширенный поиск   |                           |                      |    |
| Номер                                                                                                    | Дата              | Статус      | Организация | Дата начала периода | Дата окончания<br>периода | Дата приема к        | 3  |
| the second second second second second second second second second second second second second second second s |                   |             | 14          |                     |                           |                      | -  |

Отправленный Запрос автоматически обрабатывается банком в течение 5-10 минут, выписки подгружаются по ссылке «Счета» — «Выписки».

## 1 Ha интерфейсе Corporate

### В верхнем меню «Счета» — «Запросы на получение выписки»

| > 1                                                    | 1                                                                                                    |                                                                          |                                                 | AА                                              |                                                                                                    | bo.albank.rt                                    | L                                |                  |                          | C                                                                            | ٩                                                            | <u>ن</u> +                                 | 10     |
|--------------------------------------------------------|----------------------------------------------------------------------------------------------------|--------------------------------------------------------------------------|-------------------------------------------------|-------------------------------------------------|----------------------------------------------------------------------------------------------------|-------------------------------------------------|----------------------------------|------------------|--------------------------|------------------------------------------------------------------------------|--------------------------------------------------------------|--------------------------------------------|--------|
| G Reeco                                                | a Ge 🛐 Karr                                                                                                    | соцени                                                                   | <b>()</b> 41                                    | D TREOR M                                       | G www.google                                                                                         | 5 Понск в боо G                                 | Преск в Q                        | оо. О Дле        | я .                      | О онлайн – Я                                                                 | bo.albank.                                                   | ги 🚺 ИП                                    | Блахнр |
|                                                        |                                                                                                    |                                                                          |                                                 |                                                 | ← 86                                                                                                 | рнуться в новый                                 | интерфе                          | йс               |                          |                                                                              |                                                              |                                            |        |
| <b>\$ АЭ</b>                                           | Б                                                                                                    | 4 Октября 2<br>Втор                                                      | O22 USI<br>EDI<br>CN                            | 0 LLE: 57,566<br>R LLE: 54,394<br>V LLE: 81,351 | 4<br>7<br>5                                                                                          |                                                 |                                  | ИТ               | П Аммо                   | сов Константии                                                               | н Михайлович                                                 | ۵                                          | \$     |
| ГЛАВНАЯ                                                | CHETA                                                                                                    | КАРТЫ                                                                    | плат                                            | ежные до                                        | кументы валютні                                                                                      | ые операции п                                   | ИСЪМА                            | продукты и       | услуги                   | Ан                                                                           | мосов Константин М                                           | Інхайлович                                 | C+     |
|                                                        |                                                                                                    |                                                                          |                                                 |                                                 |                                                                                                    |                                                 |                                  |                  |                          |                                                                              |                                                              |                                            |        |
| Счет                                                   | Информация п<br>Вылиски<br>Запросы на по<br>Картотека<br>Ограночения п                                                           | о счетам<br>лучение выг<br>о счетан                                      | иски                                            | 21                                              |                                                                                                    |                                                 |                                  |                  |                          |                                                                              |                                                              | Θ                                          | )      |
| Счет                                                   | Информация л<br>Вылиски<br>Запросы на по<br>Картотека<br>Ограномения л                                                           | о счетам<br>лучение выя<br>о счетам<br>Валюта                            | ински<br>Тип ‡Со                                | 21                                              | А вијастина                                                                                          | Балансовый ост                                  | гаток                            | Плановый остаток |                          | Актуально                                                                    | Docn. onep.                                                  | -                                          | )      |
| Счет<br>№ <sup>1</sup> смета<br>40802.810              | Информация и<br>Вылиски<br>Запросы на по<br>Картотека<br>Ограночения и<br>200001001475                                           | о счетам<br>лучение выг<br>о счетам<br>Валюта<br>RUR                     | ински<br>Тип <sup>‡</sup> Со<br><sup>р/</sup> с | Элт<br>натояни Орга                             | анизация <b>А</b><br>Амиссов Константин Михай                                                        | <sup>*</sup> Балансовый осі<br>ілович           | аток 331,93                      | Плановый остаток | 331,93                   | <b>Актуально</b><br>04.10.2022 18:30                                         | Посл. опер.<br>04.10.2022                                    | —————————————————————————————————————      | )      |
| Счет<br>№ счета<br>40802.810<br>40802.840              | Информация п<br>Выписки<br>Запросы на по<br>Картотека<br>Ограночения п<br>2.7.00001001475                                        | о счетам<br>пучение вып<br>о счетан<br>Валюта<br>Валюта<br>Валюта<br>USD | ински<br>Тип <mark>:Со</mark><br>Р∕ с<br>₽/ с   | стояни Орга<br>Эткрыт ИП<br>Эткрыт ИП           | анизация 🛦<br>1 Аниосод Константин Михай<br>1 Аниосод Константин Михай                               | ‡ <b>Балансовый ос</b> і<br>Ілович<br>Ілович    | аток<br>331,93<br>0,00           | Плановый остаток | 351,93<br>0,00           | Актуально<br>04.10.2022 18:30<br>04.10.2022 18:30                            | <b>Nocs. onep.</b><br>04102022<br>14122021                   | С<br>Вылиска<br>За проциний<br>за проциний |        |
| Счет<br>№ <sup>1</sup> счета<br>40802.810<br>40802.810 | Информация п<br>Выписки<br>Запросы на по<br>Картотека<br>Ограночения п<br>3.7.00001001475<br>2.2.00000000013<br>3.5.000000007773 | о счетам<br>пучение вып<br>о счетан<br>Валюта<br>Валюта<br>USD<br>RUR    | ински<br>Тип <b>Со</b><br>Р/ с<br>Р/ с          |                                                 | анизация А<br>I Анносов Константин Михай<br>I Анносов Константин Михай<br>I Анносов Константин Михай | <sup>*</sup> Балансовый ост<br>илович<br>ілович | аток<br>331,93<br>0,00<br>497,32 | Плановый остаток | 351,93<br>0,00<br>497,32 | <b>Актуально</b><br>04.10.2022 18:30<br>04.10.2022 18:30<br>04.10.2022 18:30 | <b>Nocr. onep.</b><br>04.10.2022<br>14.12.2021<br>04.10.2022 | С<br>Вылиска இ<br>За прошлый<br>за прошлый | )<br>L |

#### Нажимаете «Создать»

|                                                    |                                                                  |                              | or and the second second second second second second second second second second second second second second se |                 | 0               | 0 0                    | 4      |   |
|----------------------------------------------------|------------------------------------------------------------------|------------------------------|----------------------------------------------------------------------------------------------------|-----------------|-----------------|------------------------|--------|---|
| 🕼 G Панска Фа 🚮 Кан                                | о: оцени 🔞 Что такое м                                           | G www.gaogle G Rower a Goo.  | . G. Поиск в бео,                                                                                               | О Дзен          | 🔕 онлайн — Я    | Do.albank.ru           | ип 6   | - |
|                                                    |                                                                  | ← ВЕРНУТЬСЯ В НО             | овый интерфейс                                                                                                  |                 |                 |                        |        |   |
| <b>БАЭР</b>                                        | 04 Октибря 2022<br>Вторник<br>Сму ШС: 54,3947<br>Сму ШС: 81,3315 |                              |                                                                                                    | ИП Амм          | осов Константин | Михайлович             |        | 8 |
| ГЛАВНАЯ СЧЕТА                                      | КАРТЫ ПЛАТЕЖНЫЕ ДОКУ                                             | менты Валютные операции      | письма пр                                                                                                    | одукты и услуги | Анна            | осов Константин Михайл | -      | - |
|                                                    |                                                                  |                              |                                                                                                    |                 |                 |                        |        |   |
| Главная / Счета /                                  |                                                                  |                              |                                                                                                    |                 |                 |                        |        |   |
| запросы на полу                                    | чение выписки                                                    |                              |                                                                                                    |                 |                 | Pañouse norv           | мряты  | ~ |
| Cospath                                            |                                                                  | Eure 🗸                       |                                                                                                    |                 | Экспор          | TV Desars V 06         | HORMON |   |
| Souther State                                      | him Mc                                                           | Contraction of the second    |                                                                                                    |                 | Sharop          | the provide and        |        |   |
|                                                    | ×][                                                              | v c no                       | Поназать                                                                                                    | Искать точн     | pe cootsetctake | ашенный понск Сарыт    | 8      |   |
| Дата покучента                                     |                                                                  | Cutr 40802.810 5.00000007777 | And Income the                                                                                                  | Owerset         |                 |                        |        |   |
| Дата докучента .<br>Организация                    |                                                                  |                              |                                                                                                    | SPORT FILE      |                 |                        |        |   |
| Rata adoptenta<br>Occano adalem<br>Contyce         |                                                                  | Тип счета Все счета          | ×                                                                                                    | SCHEDULE        |                 |                        |        |   |
| Дата аокумента<br>Организания<br>Статусм<br>Запрос |                                                                  | Тип счета Все счета          | ~                                                                                                    | SCHELAGE        |                 |                        |        |   |

Далее в верхнем меню «Счета» — «Запросы на получение выписки»

В окне запроса указать:

- Период (не более 184 дня)
- Выбрать нужный счет или «Добавить все счета»
- Сохранить

#### Важно

Можно запросить выписку за последние 3 года, раздробив запросы по 6 месяцев каждый. Каждый запрос может быть сформирован с периодом охвата не более 184 дня.

| омер 4           | Дата 22.04.2022         | 3a ne                          | иод с 01.01.2022🔝 по 31.01.2022         |
|------------------|-------------------------|--------------------------------|-----------------------------------------|
| От Индивидуал    | ьный предприниматель Ам | мосов Константин Михайлович    | Иннукио Паления.                        |
| ДОБАВИТЬ Д       | ОБАВИТЬ ВСЕ СЧЕТА       | УДАЛИТЬ<br>Подразделение банка | Организация                             |
| 0802.810000000   | 00 049805770            | АКБ "АЛМАЗЭРГИЭНБАНК" АО       | Индивидуальный предпринима<br>Аммосов   |
| 0802.810000010   | 001 049805770           | АКБ "АЛМАЗЭРГИЭНБАНК" АО       | Индивидуальный предпринима<br>Аммосов   |
| 0802.840000000   | 0000049805770           | АКБ "АЛМАЗЭРГИЭНБАНК" АО       | Индивидуальный предпринима<br>Аммосов   |
| 0802.840.7000010 | 00 049805770            | АКБ "АЛМАЗЭРГИЭНБАНК" АО       | Индивидуальный предпринима<br>Аммосов I |

Запрос со статусом «Создан» необходимо выделить галочкой и отправить в банк, нажав кнопку «Отправить».

| запросы на полу                                                                                                | чение выписки     |             |             |                     | Pa6                       | очие документь       | đ  |
|----------------------------------------------------------------------------------------------------|-------------------|-------------|-------------|---------------------|---------------------------|----------------------|----|
| Создать Ко                                                                                                    | ировать Отправить | Еще 🗸       |             |                     | Экспорт 🗸 Пе              | чать 🗸 <u>Обнови</u> | Ib |
| Дата с 🛅 по                                                                                                    |                   | <u>Cuer</u> | Показать    | расширенный поиск   |                           |                      |    |
| Номер                                                                                                    | Дата              | Статус      | Организация | Дата начала периода | Дата окончания<br>периода | Дата приема к        | 3  |
| the second second second second second second second second second second second second second second second s |                   |             | 14          |                     |                           |                      | -  |

Отправленный Запрос автоматически обрабатывается банком в течение 5-10 минут, выписки подгружаются по ссылке «Счета» — «Выписки».